# DEMANDE DE MOBILISATION DU COMPTE PERSONNEL DE FORMATION

La procédure de dépôt des demandes de mobilisation du Compte Personnel de Formation (CPF) au titre de l'année scolaire 2021/2022 est désormais dématérialisée.

#### **CONSTITUTION DU DOSSIER**

Le formulaire en ligne est accessible en utilisant le lien transmis dans la circulaire de demande de mobilisation du CPF. Les dossiers seront constitués dans l'application « Démarches simplifiées ».

Certaines pièces au format **jpg ou pdf** sont réclamées. Il est indispensable de les préparer en amont en les enregistrant sur votre support numérique.

#### **Pièces obligatoires :**

- Lettre de motivation signée
- Curriculum Vitae
- Le cas échéant, attestation du médecin de prévention
- Le cas échéant, justificatifs des pré-requis liés à la formation
- Devis (pour les formations hors P.A.F)
- Attestation du nombre d'heures acquises
- Calendrier de l'action de formation envisagée
- Descriptif (ou programme) de l'action de formation envisagée

## **Pièces facultatives :**

- Diplômes et titres
- Si souhaité, justificatifs des activités dans le public
- Si souhaité, justificatifs des activités dans le privé
- Si formation sur le temps de service, planning validé par le supérieur hiérarchique

Avant de procéder à la saisie, vous êtes invités à lire attentivement :

- la circulaire
- ainsi que le pas à pas détaillé.

## **MODALITES PRATIQUES**

Les personnels doivent formuler leur candidature en ligne au plus tard le 31 mai 2022.

# **REMARQUES**:

- Pour faciliter la saisie, une phrase d'aide en grisé est affichée.
- Les champs avec un astérisque (\*) sont obligatoires.
- Le renseignement des champs peut se faire comme suit :
  - La saisie clavier des informations demandées ;
  - Le choix par des cases à cocher ou boutons ;
  - Le choix dans une liste déroulante simple ou un calendrier.

#### Tout au long de la démarche un brouillon est enregistré automatiquement.

Votre brouillon est automatiquement enregistré. En savoir plus 🗹 👘

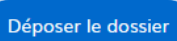

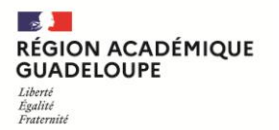

Lorsque vous avez quitté l'application, une notification avec un lien est envoyée à votre adresse mail académique : nom.prénom@ac-guadeloupe.fr.

| RÉGION ACADÉMIQUE<br>GUADELCOPE<br>Guine<br>Manuer                                     |                             |
|----------------------------------------------------------------------------------------|-----------------------------|
| Bonjour,                                                                               |                             |
| Vous avez commencé à remplir un dossier pour la démarche « ACADEMIE DE LA              |                             |
| GUADELOUPE : DEMANDE DE MOBILISATION DU COMPTE PERSONNEL DE                            |                             |
| FORMATION - Année 2021 / 2022 ».                                                       |                             |
| Vous pouvez retrouver et compléter votre dossier en cliquant sur le bouton ci-dessous: |                             |
| Afficher votre dossier                                                                 |                             |
| Vous pouvez déposer votre dossier jusqu'au 31 mai 2022 à 23 h 59 (heure de Paris).     | 17h59 (heure de Guadeloupe) |
| Bonne journée,                                                                         |                             |
| L'équipe demarches-simplifiees.fr                                                      |                             |
| -                                                                                      |                             |
| Merci de ne pas répondre à cet email.                                                  |                             |

Une fois votre dossier validé, vous recevrez l'accusé de réception de votre candidature dans l'onglet messagerie de la plateforme et/ou sur votre adresse mail académique.

# LES ETAPES DE LA SAISIE

La saisie de la demande se fait en 3 temps :

#### **TEMPS 1 : Enregistrement sur le site**

- Créer son compte dans « Démarches simplifiées »
- S'identifier dans la démarche de demande de mobilisation du CPF

## **TEMPS 2 : Dépôt de demande**

- Saisie des informations personnelles
- Saisie des informations professionnelles
- Saisie de la demande de mobilisation du CPF
- Importation des pièces justificatives obligatoires et validation du formulaire

#### **TEMPS 3 : Réception des justificatifs**

 Recevoir un message dans la plateforme et /ou un mail de confirmation del'enregistrement

## ENREGISTREMENT DANS L'APPLICATION « DEMARCHES SIMPLIFIEES »

#### Connesion Aide • Revenir en proiere Commencer la démarche RÉGION ACADÉ GUADELOUPE Avec FranceConnect France connect est la solution proposée par l'État pour Une fois connecté à la page «DEMANDE DE MOBILISATION DU COMPTE PERSONNEL DE FORMATION» de l'application ACADEMIE DE LA GUADELOUPE : DEMANDE DE MOBILISATION DU COMPTE Stdentifier avec FranceConnect « Démarches simplifiées », vous devez créer votre compte. PERSONNEL DE FORMATION er un compte demarches-simplifiees.fr Année 2021 / 2022 Si vous disposez déjà d'un compte, cliquez sur « J'ai déjà un O Date limite : 31 mai 2022 compte », identifiez-vous et passez au chapitre suivant. Sinon choisissez « Créer un compte demarchesorine Mobilité Carrière - Conseilière e Proximité (CRHP) : 0590 47 82 24 h provimitelère-aundeloure fr simplifiees.fr ». n de dossier CPF Vous avez déjà un compte ? Connexion Aide Vous serez redirigé vers la page de création. Indiquez votre Créez-vous un compte adresse email professionnelle (x.y@ac-guadeloupe.fr) demarches-simplifiees.fr Elle sera utilisée dans les communications liées aux Avec FranceConnect candidatures. France connect est la solution proposée par l'État pou sécuriser et simplifier la connexion aux services en ligr Choisissez un mot de passe fort. Il permet desécuriser les S'identifier avec FranceConnect données. Il doit contenir au moins 8 caractères : Qu'est-ce que FranceCor des caractères alphabétiques ; 011 Email (nom@site.com) des caractères numériques ; des majuscules et minuscules. -Il peut aussi avoir des caractères spéciaux (@#&\_-, ...). Mot de passe (8 caractères minimum) Confirmez votre adresse email @ Une fois vos identifiant et mot de passe saisis, un email Avant d'effectuer votre démarche, nous avons besoin de vérifier votre adresse marie-line.salondy@ac-guadeloupe.fr. automatique est adressé. Ouvrez votre boîte email, et cliquez sur le lien d'activation dans le message que vous avez reçu. Si, après un long délai, vous n'avez pas reçu le mail contenant le lien d'activation, il est possible de demander un nouvel envoi en cliquant sur le bouton « Renvoyer un email de confirmation ». Si vous n'avez pas reçu notre message (avez-vous vérifié les indési nous pouvons vous le renvover. Votre email Renvoyer un email de co x.y@ac-guadeloupe.fr Vous pouvez également consulter notre FAQ a Activez votre compte Le courrier électronique reçu permet de confirmer votre inscription et de valider vos informations. Boniour. Pour activer votre compte sur demarches-simplifiees.fr, veuillez cliquer sur le lien suivant Il contient un lien sur lequel vous êtes invité à cliquer pour https://www.demarches-simplifiees.fr/users activer votre compte. En cliquant sur ce lien vous serez

## **CREER UN COMPTE**

 /confirmation\_token=cqevHyHbyiz9Mhy-4xB1&procedure\_id=46183

 Bonne journée,

 L'équipe demarches-simplifiees.fr

## **CREATION DE VOTRE DOSSIER DE DEMANDE**

#### ETAPE 1 : S'identifier sur l'application Démarches simplifiées

| demarches-simplifiees.fr Dossiers                                                                                                    | Aide |                                                                                                    |                                                                                                    |
|----------------------------------------------------------------------------------------------------|------|----------------------------------------------------------------------------------------------------|----------------------------------------------------------------------------------------------------|
| Dossiers                                                                                                    |      | L'étape de va<br>automatique                                                                          | alidation passée, vous avez été<br>ment orienté vers la page d'activation du compte.                             |
| Aucun dossier.<br>Pour remplir une démarche, contactez votre administration en lui demandant le lien de la démarche<br>Celui ci doit ressembler à https://www.demarches-simplifiees.fr/commencer/xxx.                                                                                                    |      | Il est nécess<br>demande de<br>dans la circu                                                          | aire de revenir à la démarche de dépôt de<br>mobilisation du CPF en utilisant le lien donné<br>laire académique. |
| Accessibilité : non conforme 13 - CGU 13 - Mentions légales 13 - Documentation 13 - Contact technique - Aide 13                                                                                                    |      |                                                                                                    |                                                                                                    |
| (Rever en state)                                                                                                    | _    |                                                                                                    |                                                                                                    |
| Edion Académique<br>Guadeloure<br>Subalecoure                                                                                                    |      |                                                                                                    |                                                                                                    |
| ACADEMIE DE LA<br>GUADELOUPE : DEMANDE DE<br>MOBILISATION DU COMPTE<br>PERSONNEL DE FORMATION -<br>Année 2021 / 2022<br>Optre limite : 31 mai 2022                                                                                                    |      | A la page d'a<br>bouton « <b>Co</b> i                                                                 | iccueil, la démarche débute en cliquant sur le<br><b>nmencer la démarche</b> ».                                  |
| DRHH<br>Centects:<br>Exaboration of project professionnal<br>Canadianse Mobilità Carriere - Consellates Resources<br>Humaine de Prosental (ENP)<br>Téléphone: 5990 472 204<br>Cauriari ; gin, prosimite Res guadatoope.fr<br>Cauriari ; gin, prosimite Res guadatoope.fr<br>Cauriari ; gin, Prosimite Res guadatoope.fr<br>Escherter Manne Line<br>Scandonomistic (FT/ROD)                                                                                                    |      |                                                                                                    |                                                                                                    |
| Téléphone : 0559 d7 81 85<br>Courriél : comptepersonnelisetormation#ec-guadelioupe.tr                                                                                                    |      |                                                                                                    |                                                                                                    |
| <b>Données d'identité</b><br>Merci de remplir vos informations personnelles pour accéder<br>à la démarche.                                                                                                    |      | Renseignez                                                                                            | une 1 <sup>ère</sup> fois vos informations personnelles                                                          |
| Civilité                                                                                                    |      | pour accédei                                                                                          | à la démarche de dépôt de candidature.                                                                           |
| Prénom Nom                                                                                                    |      | Cette phase<br>Attention !                                                                            | est validée par un clic sur « Continuer ».<br>Toutes les rubriques sont à renseigner.                            |
| Continuer                                                                                                    |      | En cas de pro<br>en évidence                                                                          | oblème, une alerte entrave le processus et met<br>les informations manquantes ou incorrectes.                    |
|                                                                                                    |      |                                                                                                    |                                                                                                    |
| 1. Description de la procédure                                                                                                    |      |                                                                                                    |                                                                                                    |
| Actions et pièces nécessaires à la validation                                                                                                    |      |                                                                                                    | Lisez attentivement les indications données.                                                                     |
| Le bouton DEPOSER LE DOSSIER sera visible en bas de page quand vous aurez renseigné tous les champs obligatoires, notés avec un<br>(*) rouge.<br>Vatre dossier sera étudié quand vous aurez renseigné tous les champs obligatoires et que vous aurez cliqué sur DEPOSER LE<br>DOSSIER en bas de page.<br>Remarque :<br>Vous pouvez toutefois enregistrer votre dossier en mode brouillon pour pouvoir revenir le compléter par la suite. Lorsque vous êtes<br>en mode brouillon, votre dossier n'est pas visible par nos services. |      | Remarque : votre brouillon est enregistré<br>automatiquement. Il n'est pas visible par la<br>DRAFPEN. |                                                                                                    |

## ETAPE 2 : Saisir les informations personnelles et professionnelles

| 2. INFORMATIONS PERSONNELLES                                    |                                                                                                    |
|-----------------------------------------------------------------|----------------------------------------------------------------------------------------------------|
| Vous souhaitez mobiliser votre compte personnel de formation    | Les champs avec un astérisque (*) sont obligatoires.                                                                                 |
| Sélectionnez une des valeurs                                    | Saisir de nouveau vos : civilité, nom et prénom.                                                                                     |
| C Madame C Monsieur                                             | Certaines saisies se font par le clavier, par <b>boutons</b> , <b>listes</b><br>déroulantes ou listes déroulantes à choix multiples. |
| NOM                                                             |                                                                                                    |
| /                                                               |                                                                                                    |
| S. INFORMATIONS PROFESSIONNELLES                                |                                                                                                    |
| Vote brouklon est automatiquement enregistet. En sander plus Ef |                                                                                                    |

## ETAPE 3 : Saisir les objectifs visés

| <ul> <li>5. VOTRE PROJET D'ÉVOLUTION PROFESSIONNELLE</li> <li>OBJECTIF VISÉ *</li> <li>L'objectif de ce dispositif est de favoriser la construction et l'évolution de parcours professionnels diversifiés, de ce développement des compétences et de permettre les transitions professionnelles :</li> <li>EFFECTUER UNE MOBILITÉ PROFESSIONNELLE (le cas échéant géographique) pour, par exemple, changer de do compétences ;</li> <li>ACCÉDER À DE NOUVELLES RESPONSABILITÉS pour exercer, par exemple, des fonctions managériales (formatio etc.) ou encore pour changer de corps ou de grade (préparation aux concours et examens, etc.);</li> <li>S'INSCRIRE DANS UNE DÉMARCHE DE RECONVERSION PROFESSIONNELLE dans le secteur privé pour, par exerr reprise d'entreprise, etc.</li> </ul> | <ul> <li>En plus de :</li> <li>PREVENTION DE L'INAPTITUDE<br/>ou</li> <li>ACQUISITION DU SOCLE DE COMPETENCES<br/>FONDAMENTALES</li> <li>les publics prioritaires peuvent saisir un 2<sup>ème</sup> objectif.</li> <li>Les autres publics saisissent un seul objectif.</li> </ul> |  |
|----------------------------------------------------------------------------------------------------|----------------------------------------------------------------------------------------------------|--|
| Sélectionner un ou deux (maximum) objectifs.                                                                                                    |                                                                                                    |  |
| PRÉVENTION DE L'INAPTITUDE (public prioritaire)                                                                                                    | Un seul dossier est accepté.                                                                                                    |  |
| ACQUISITION DU SOCLE DE COMPÉTENCES FONDAMENTALES (public prioritaire)                                                                                                    |                                                                                                    |  |
| EFFECTUER UNE MOBILITÉ PROFESSIONNELLE                                                                                                    | En amont de la saisie de celui-ci, vous pouvez bénéficier de                                                                                                    |  |
| PROMOTION / ACCÉDER Á DE NOUVELLES RESPONSABILITÉS                                                                                                    | l'accompagnement de la CMC-CRHP de l'académie pour                                                                                                    |  |
| C RECONVERSION PROFESSIONNELLE DANS LE SECTEUR PRIVÉ                                                                                                    | élaborer votre projet professionnel.                                                                                                    |  |

#### ETAPE 4 : Importer les pièces justificatives et valider sa demande

| 7. PIECES OBLIGATOIRES A JOINDRE                                                                                                    | Les pièces justificatives doivent être importées au format |
|----------------------------------------------------------------------------------------------------|------------------------------------------------------------|
| LETTRE DE MOTIVATION SIGNÉE *                                                                                                    | Méga octets (5 Mo).                                        |
| Importer votre lettre de motivation précisant le projet d'évolution professionnelle qui fonde la demande<br>(format pdf ou jpg 5 Mo maximum) |                                                            |
| Parcourir Aucun fichier sélectionné.                                                                                                    | En cliquant sur le bouton « Parcourir », on accède à une   |
|                                                                                                    | fenêtre de recherche qui permet la localisation du fichier |
| CURRICULUM VITAE *                                                                                                    | demandé.                                                   |
| Importer votre curriculum vitae<br>(format pdf ou jpg 5 Mo maximum)                                                                          |                                                            |
| Parcourir Aucun fichier sélectionné.                                                                                                    | L'action est identique pour chaque pièce à importer.       |
|                                                                                                    |                                                            |

| <ul> <li>8. SIGNATURE DU FORMULAIRE</li> <li>Fait le : •         <ul> <li>j/mm / acco</li> <li>Déclaration sur l'honneur •             <li>j'atteste sur l'honneur l'exactitude des renseignements portés sur cette déclaration.             </li> <li>J'atteste sur l'honneur l'exactitude des renseignements portés sur cette déclaration.             </li> <li>Je reconnais être informé(e) qu'une vérification de l'exactitude de mes informations et de l'authenticité des documents produits             peut être effectuée.</li> </li></ul> </li> </ul> | <ul> <li>La déclaration sur l'honneur se fait en utilisant la case à cocher à la gauche du texte. Avec la lettre de motivation à l'appui, elle vaut signature du dossier.</li> <li>Le choix de la date peut se faire : <ul> <li>En utilisant le calendrier qui apparaît suite au clic sur le champ « Fait le : * ».</li> <li>En utilisant le clavier</li> <li>Le format requis : jj/mm/aaaa</li> <li>Exemple : 01/09/2021</li> </ul> </li> </ul>                                                                                     |
|----------------------------------------------------------------------------------------------------|----------------------------------------------------------------------------------------------------|
| FIN<br>La procédure est terminée.<br>Dés que vous aurez cliqué sur DÉPOSER LE DOSSIER, il entrera en instruction et vous serez averti de l'avancement du traitement de<br>voet enande.<br>Vatre brouillon est automatiquement enregistré. En sovoir plus E                                                                                                    | Un brouillon est enregistré automatiquement tout au<br>long de la procédure.<br><b>Remarque :</b> Les services instructeurs n'ont pas accès<br>aux dossiers enregistrés en mode brouillon.<br>Une fois le dossier complet, il peut être transmis grâce<br>au bouton « <b>Déposer le dossier</b> ». En cas de<br>problème, une alerte arrête le processus et met en<br>évidence les informations manquantes ou incorrectes.<br>Si le dépôt est validé, un justificatif est transmis<br>automatiquement dans l'onglet messagerie de la |
|                                                                                                    | démarche et /ou par un mail à l'adresse saisie en début<br>de la démarche.<br>Le dossier demeurera modifiable et un suivi de la<br>constitution sera assuré par la coordonnatrice CPF<br>jusqu'à ce qu'il soit mis en instruction.                                                                                                    |